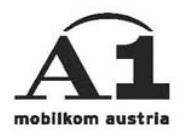

## Installationsanleitung Windows CE

## Verbindungsart: GPRS

## Überblick der Einstellungen

Verbindungsart: A1.net GPRS Einwahlnummer: \*99\*\*\*1# primärer DNS: 194.48.124.200 sekundärer DNS: 194.48.139.254 Benutzername: ppp@A1plus.at Kennwort: ppp Modem InitString: +cgdcont=1,"IP","A1.net"

## Bei Verwendung eines A1 Verrechnungskontos bitte Ihre A1.net UserId verwenden:

Benutzername: "A1.net Benutzername"@A1.net Kennwort: A1.net Passwort Zuerst auf "Start" -> "Einstellungen" -> rechts unten auf "Verbindungen" -> Icon "Verbindungen" drücken. Es erscheint folgendes Fenster ...

| 🋃 E    | instellu | ngen           |    | 14:16    |
|--------|----------|----------------|----|----------|
| P      |          | P <sub>o</sub> | ₽. |          |
| Mod    | em       | Netzwerk       | PC |          |
|        |          |                |    |          |
|        |          |                |    |          |
|        |          |                |    |          |
|        |          |                |    |          |
|        |          |                |    |          |
|        |          |                |    |          |
| Privat | System   | Verbindunge    | n  |          |
|        |          |                |    | <b>■</b> |

Nun auf das Symbol "Modem" drücken. Es erscheint folgendes Fenster ...

| 諷                                                                            | Einstellu         | ungen  | 14:16 💽 | ) |  |
|------------------------------------------------------------------------------|-------------------|--------|---------|---|--|
| Mo                                                                           | Modemverbindungen |        |         |   |  |
| Ne                                                                           | eue Verbir        | ndung  |         |   |  |
| Verb                                                                         | indungen          | Wählen |         | L |  |
| Um eine Modemverbindung zu starten, gehen<br>Sie zu dem Ordner Verbindungen. |                   |        |         |   |  |

"Neue Verbindung" wählen. Danach sind folgende Daten einzugeben:

1) "Namen für Verbindung eingeben": A1.net GPRS

2) "Modem auswählen": Generisches IrDA-Modem (wenn man über Infrarot verbinden will) bzw. "Bluetooth Dialup Modem" (bei einer Verbindung via Bluetooth-Jacket/Karte, Bluetooth PDA oder Bluetooth-Handy) oder "Bluetooth Phone" (bei einer Socket CF-Karte).

3) "Baudrate": 57600

Es sollte nun folgendes am Bildschirm stehen (abhängig davon, was unter Modem ausgewählt wurde) ...

| 🎒 Einstellungen                                   | 14:17    | ᇌ Einstellungen 14:17                                                                                                    |
|---------------------------------------------------|----------|----------------------------------------------------------------------------------------------------|
| Neue Verbindung herstellen                        |          | Neue Verbindung herstellen                                                                                                 |
| Namen für Verbindung eingeben:                    |          | Namen für Verbindung eingeben:                                                                                             |
| A1.net GPRS                                       |          | A1.net GPRS                                                                                                    |
| Modem auswählen:                                  |          | Modem auswählen:                                                                                                    |
| Generisches IrDA-Modem                            | -        | Bluetooth Dialup Modem                                                                                                    |
| Baudrate:<br>57600   Erweitert Abbrechen Zurück W |          | Baudrate:<br>57600 ▼ Erweitert<br>Abbrechen Zurück Weiter                                                                  |
|                                                   |          | 123 1 2 3 4 5 6 7 8 9 0 6 ′<br>→ q w e r t z u i o p ü +<br>↓ a s d f g h j k I ö ä<br>↓ y x c v b n m , ←<br>Strg Sym ^ # |
| Bearb.                                            | <b>E</b> | Bearb.                                                                                                    |

Auf den Button "Erweitert …" klicken. Es kommt nun folgendes Fenster mit den Verbindungseinstellungen …

| 🎒 Einstellungen 14:17 🛞              | 🇿 Einstellungen 🛛 14:17 🛞                            |
|--------------------------------------|------------------------------------------------------|
| Erweitert                            | Erweitert                                            |
| Verbindungseinstellungen             | Vom Server zugewiesen IP-Adresse                     |
| Datenbits: 8 👻                       | <ul> <li>Spezifische IP-Adresse verwenden</li> </ul> |
| Parität: Kein(e) 👻                   | · · · · ·                                            |
| Stoppbits: 1                         | SLIP verwenden                                       |
| Datenflusskontrolle: Hardware 👻      | IP-Headerkomprimierung                               |
| Terminal                             |                                                      |
| Terminal vor Verbinden anzeigen      |                                                      |
| Terminal nach Verbinden anzeigen     |                                                      |
| 🗌 Wählbefehle manuell eingeben       |                                                      |
| Anschlusseinstellungen TCP/IP Namens | Anschlusseinstellungen TCP/IP Namens                 |
| ▲ [                                  |                                                      |

Unter "Anschlusseinstellungen" alles unverändert lassen.

Unter "TCP/IP" ebenfalls alles unverändert lassen ("Vom Server zugewiesene IP-Adresse" ist aktiviert, "SLIP verwenden" hat keinen Haken, die beiden anderen Einstellungen können, müssen aber keinen Haken haben). Rechts unten auf "Namensserver" klicken. Hier "Spezifische Serveradresse verw. " aktivieren und folgendes eingeben:

DNS: 194.48.124.200

Alt DNS: 194.48.139.254 WINS & Alt WINS unverändert lassen.

Folgendes sollte jetzt am Bildschirm stehen ...

|         | Einstellu   | ngen 14:18 🛞           |
|---------|-------------|------------------------|
| Erw     | veitert     |                        |
| 0       | Vom Serve   | er zugewiesene IP-Adr. |
| $\odot$ | Spezifische | e Serveradresse verw.  |
|         | DNS:        | 194.48.124.200         |
|         | Alt DNS:    | 194.48.139.254         |
|         | WINS:       | 0.0.0.0                |
|         | Alt WINS:   | 0.0.0.0                |
|         |             |                        |
|         |             |                        |
|         |             |                        |
|         |             |                        |
| TCP,    | /IP Namen   | sserver                |
|         |             | <b>₩</b>               |

Rechts oben auf "ok" klicken. Im nächsten Fenster rechts unten auf "Weiter" drücken.

Unter "Ländervorwahl" und "Ortsvorwahl" sind keine Daten notwendig, unter "Telefonnummer" \*99\*\*\*1# eingeben.

Folgendes sollte jetzt am Bildschirm stehen ...

| 🎒 Einstellungen         | 14:18    |
|-------------------------|----------|
| A1 GPRS                 |          |
| Ländervorwahl:          |          |
| Ortsvorwahl:            |          |
| Telefonnummer: *99***1# |          |
|                         |          |
|                         |          |
| Abbrechen Zurück        | Weiter   |
|                         |          |
|                         |          |
|                         |          |
| Bearb.                  | <b>₩</b> |

Auf "Weiter" klicken und im nächsten Fenster den Haken neben "Auf Freizeichen warten" wegklicken und den Rest unverändert lassen. Unter "Zusätzl. Modembefehle für Wählzeichenfolge" ist der folgende String einzugeben: +cadcont=1."IP"."A1.net"

Folgendes sollte jetzt am Bildschirm stehen ...

| 🋃 Einstellungen                                                                                                    | 14:19    |  |  |  |
|----------------------------------------------------------------------------------------------------|----------|--|--|--|
| A1 GPRS                                                                                                    |          |  |  |  |
| <ul> <li>Anruf abbrechen, wenn nicht nach         <ol> <li>Sekunden verbunden</li> <li>Auf Freizeichen warten</li> </ol> </li> <li>Auf Kreditkartenzeichen         <ol> <li>Sek. warten.</li> </ol> </li> <li>Zus. Modembef. f             <li>Wählzeichenfolge:</li> </li></ul> |          |  |  |  |
| +cgdcont=1,"IP","A1.net"                                                                                                    |          |  |  |  |
| Abbrechen Zurück Fe                                                                                                    | rtig st. |  |  |  |
| Bearb. 🗙                                                                                                    |          |  |  |  |

Abschließend auf "Fertig st." drücken. Folgendes sollte jetzt am Bildschirm aufscheinen ...

| 諷             | Einstellu               | ungen                         |                         | 14:19     | (ok |
|---------------|-------------------------|-------------------------------|-------------------------|-----------|-----|
| Mo            | demverb                 | indunge                       | n                       |           |     |
| Ne            | 1.net GPR<br>eue Verbir | RS<br>ndung                   |                         |           |     |
| Vert          | indunden                | Wählen                        |                         | _         | _   |
| Um e<br>Sie z | eine Moden<br>u dem Ord | nverbindu<br>ner <u>Verbi</u> | ng zu start<br>ndungen, | en, geher | ٦   |
|               |                         |                               |                         |           | ≣ ^ |

Jetzt unten auf "Wählen" drücken und es erscheint folgendes Fenster (im linken Screenshot zu sehen) ...

| 🗿 Wähloptionen 14:21 🛞                | 🙀 Einstellungen 14:58 秘                                   |
|---------------------------------------|-----------------------------------------------------------|
| Ort: Büro 🔻                           | Wählmuster                                                |
| Neu Entfernen<br>Lokale Einstellungen | Für Ortsgespräche:                                        |
| Ortsvorwahl: 01                       | Für Ferngespräche:<br>G<br>Für Auslandsgespräche:<br>G    |
| Wählmuster                            | (E,e = Ländervorwahl; F,f = Ortsvorwahl; G,g<br>= Nummer) |
| Bearb.                                | Bearb.                                                    |

Hier unter Ortsvorwahl und Ländervorwahl die entsprechenden Werte eingeben und danach auf den Button "Wählmuster" klicken. Es erscheint jetzt der rechte Screenshot, wo das Wählmuster einzugeben ist. Hier geben wir in alle drei Felder ein "G" ein. Abschließend rechts oben auf "ok" tippen und wir gelangen wieder zu den bereits bekannten Modemverbindungen zurück ...

| 😹 Einstell                      | ungen                            | 14:1                         | ۱9  | (ok |
|---------------------------------|----------------------------------|------------------------------|-----|-----|
| Modemverb                       | indunge                          | n                            |     |     |
| A1.net GP<br>Neue Verbi         | RS<br>ndung                      |                              |     |     |
| Verbindungen                    | Wählen                           |                              |     |     |
| Um eine Moder<br>Sie zu dem Ord | nverbindu<br>Iner <u>Verbi</u> i | ng zu starten, g<br>ndungen, | ehe | :n  |
|                                 |                                  |                              | Ē   | ≝ ^ |

Hier kann man schon länger auf A1.net GPRS und danach auf "Verbinden..." (siehe linker Screenshot) tippen oder alternativ rechts oben auf "ok" und danach unter "Start" -> "Programme" -> "Verbindungen" auf den Eintrag A1.net GPRS klicken (siehe rechter Screenshot).

| 🏽 Einstellungen                 | 14:19 🛞     | 🏽 Verbin       | dungen                                | 14:40 ok                          |
|---------------------------------|-------------|----------------|---------------------------------------|-----------------------------------|
| Modemverbindungen               |             | 0              | ·•©                                   | ۳.                                |
| Verbindungen Wählen             |             | ActiveSync     | IR-<br>ActiveSync                     | A1.net GPRS                       |
| Um eine Medemverbindung zu sta  | rten geben  |                | Madaatiathiadiaa                      |                                   |
| Sie zu dem Ordner Verbindungen, | rten, genen | gehen Sie zu I | modemverbindun<br>Einstellungen für ( | g zu erstellen,<br><u>Modem</u> , |
|                                 | <b>E</b>    |                |                                       | <b>≡</b>  ^                       |

In beiden Fällen kommt man jetzt zu folgendem Fenster ...

Hier sind diese Daten einzugeben: Benutzername: ppp@A1plus.at Kennwort: ppp

Sollten Sie ein A1.net Verrechnungskonto verwenden, geben Sie bitte Ihre persönlichen A1.net Userdaten ein:

Benutzername: "A1.net Username"@A1.net Kennwort: A1.net Paßwort

Domäne: leer lassen "Kennwort speichern" aktivieren.

| 👧 Verbinder   | ᇌ Verbinden mit 14:20 |            |  |  |
|---------------|-----------------------|------------|--|--|
| A1 GPRS       |                       |            |  |  |
| Benutzername: | ppp@A1plus            | s.at .     |  |  |
| Kennwort:     | ррр                   |            |  |  |
| Domäne:       |                       |            |  |  |
|               | Kennwort spei         | chern      |  |  |
| Väblen von:   | -991#<br>Büro         | •          |  |  |
|               |                       |            |  |  |
| Abbr. Ver     | binden Wa             | hloptionen |  |  |
|               |                       |            |  |  |
|               |                       |            |  |  |
|               |                       |            |  |  |
| Bearb.        |                       | <b>E</b>   |  |  |

Jetzt auf den Button "Verbinden" drücken und es erscheinen u.a. folgende Einblendung ...

| 🚯 Verbinden mit                           | 14:21    |
|-------------------------------------------|----------|
| Modemverbindungen                         |          |
| Verbinden mit                             |          |
| A1.net GPRS                               |          |
| Status: Wählen von *99***1#               |          |
| Abbrechen Status ausble                   | nden     |
|                                           |          |
|                                           |          |
| Verbindungen Wählen                       |          |
| Um eine Modemverbindung zu starten, gehen |          |
| Sie zu dem Ordner <u>Verbindungen</u> ,   |          |
|                                           | <b>₩</b> |

Die Konfiguration der Internetverbindung ist damit abgeschlossen. Sie können nun ins Internet einsteigen.